# Kostenstelle im Druckertreiber hinterlegen (Windows 11)

# A. Einstellungen aufrufen

Rufen Sie die **Einstellungen** in Windows 11 auf, indem Sie nach dem Eintrag über die Suchleiste finden.

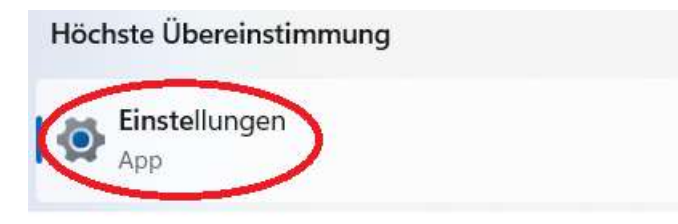

## B. Bluetooth und Geräte

Navigieren Sie in den Einstellungen zu den Geräten.

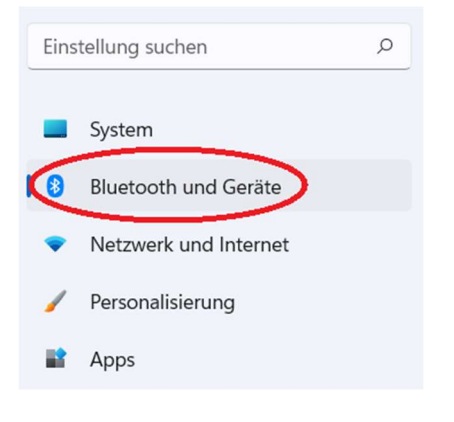

#### Wählen Sie Drucker und Scanner auf der rechten Seite aus.

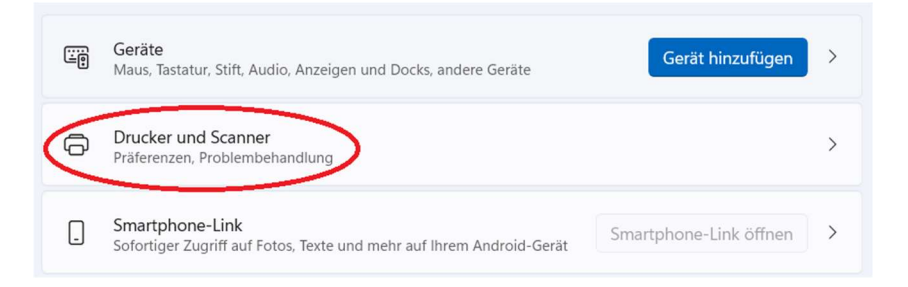

## C. Druckereinstellungen und Kostenstelle ändern

#### 1. Öffnen Sie die Druckereinstellungen:

| Druckereinstellungen                                                                         |   |
|----------------------------------------------------------------------------------------------|---|
| Druckerwarteschlange öffnen                                                                  | Ø |
| Testseite drucken                                                                            | Ø |
| Problembehandlung ausführen                                                                  | Ø |
| Druckereigenschaften                                                                         | Ø |
| Druckeinstellungen<br>Ausrichtung, Seitenreihenfolge, Seiten pro Blatt, Ränder, Papierzufuhr | Ø |
| Hardwareeigenschaften                                                                        | Ø |

2. An dieser Stelle definieren sie die **Standardeinstellungen** ihres **Druckertreibers**. Bitte beachten Sie, dass die meisten Kostenstellen nur die Berechtigung für den Schwarz-Weiß-Druck haben. Sollten sie dennoch den Farbdruck auswählen, wird der Kopierer ihren Druckjob verwerfen.

| Idualla Cinctelluna                                  |                          |           |      |                                     |    |
|------------------------------------------------------|--------------------------|-----------|------|-------------------------------------|----|
|                                                      | Jobtyp:<br>Normaldruck   |           |      | Ändern Anwendercode Einst           |    |
|                                                      | Dokumentenformat:        | ~         | -    | Kopien:(1 bis 999)                  |    |
|                                                      | Druck auf:               |           |      | Ausrichtung                         |    |
|                                                      | Wie Vorlagenformat       | ~         |      | Hechformat Ouroformat               |    |
|                                                      | Benutzerdef, Pap.format  |           |      | Quenonnac                           |    |
|                                                      | Einzugsmagazin:          |           |      | Papiertyp:                          |    |
|                                                      | Automatische Magazinwahl | ~         | ۲    | Normal & Recycling                  | ×. |
| Dokumentenformat:<br>A4 (210 x 297 mm)<br>Douck auf: | Farbmodus:               | _         |      | 2-seitig:                           |    |
| Wie Vorlagenformat<br>Verkleinern/Vergrößern:        | 🚣 Farbe                  | ~         |      | 🗄 🏥 Bind. lange Kante: L/O          | ~  |
| An Papierformat anp.                                 | Layout:                  |           |      | Broschure:                          |    |
|                                                      | 🔲 🥅 Aus 🗸 🗸              | 1         | 00   | Aus                                 | ~  |
|                                                      | Heften:                  |           |      |                                     |    |
| Aktuelle Einst. speich                               | (D) Aus                  | ~         |      |                                     |    |
| EinstZusammenf.                                      | Alle Ein                 | stell, zi | urüd | ksetzen Einst. in d. Regist. zurück | s. |

3. Kostenstelle hinterlegen (Anwendercode eingeben und auf OK klicken)

| Anwendercode:<br>(Bis zu 8 Ziffern) | Anwendercode:<br>(Bis zu 8 Ziffern) | Iwendercode-El    | nstellung | ? |
|-------------------------------------|-------------------------------------|-------------------|-----------|---|
|                                     |                                     | Anwendercode:     |           |   |
|                                     |                                     | Bis zu 8 Ziffern) |           |   |
|                                     |                                     |                   |           |   |